# Portale rete vendita

Sistemi Informativi - Multicedi S.r.l.

Il nuovo portale Multicedi è stato realizzato secondo le più moderne tecnologie (SQL Server 2016, MVC, Team Foundation Services).

L'interfaccia grafica segue lo stile delle attuali tecnologie ERP di Microsoft.

Tra le novità introdotte possiamo evidenziare:

- La possibilità di accesso anche da dispositivi mobili come tablet e smartphone poiché l'interfaccia si adatta al tipo di schermo.
- L'accesso non è più legato al singolo PC. Si ha la possibilità di accedere da più pc e da punti vendita diversi a condizione che il gruppo collegato all'utenza con cui si effettua l'accesso corrisponda all'organizzazione associata al punto vendita in oggetto.
- L'implementazione di una dashboard che riepiloga, attraverso tile ed elenchi, gli argomenti salienti e le informazioni **non lette** basate sui diversi tipi di ruoli utente.

Per poter accedere è necessario inserire il nome utente e la password (utilizzare quelli utilizzati nel vecchio portale). Nel caso in cui non si abbia memoria della password cliccare sul link Password dimenticata? presente sulla pagina di log-in.

| Log-In |                                      |
|--------|--------------------------------------|
|        | Inserire le credenziali per accedere |
|        | Nome Utente                          |
|        | Nome Utente                          |
|        | Password                             |
|        | Password                             |
|        | Memorizza account                    |
|        | Accedi                               |
|        | Password dimenticata?                |

Cliccando sul link <u>Password dimenticata</u> il sistema mostra la seguente maschera (figura sottostante), dove occorre compilare campi visualizzati per riceve la mail con le credenziali di accesso.

| multicedi.                                                      |                                                                      |  |
|-----------------------------------------------------------------|----------------------------------------------------------------------|--|
| Password dimenticata?<br>Immettere il nome utente usato per acc | cedere e l'indirizzo e-mail utilizzato per registrare la sua utenza. |  |
| Nome Utante<br>Indirizzo e-mail                                 | Acset Plantword                                                      |  |
| © 2020 - Mutticedi                                              |                                                                      |  |
| Aschavo Vecchio Portale                                         |                                                                      |  |

Inoltre sono presenti, in basso, il tasto per accedere all'archivio del vecchio portale Archivio Vecchio Portale (cliccando si viene riportati al vecchio portale) e il tasto per vedere i tutorial video (cliccando si visualizzano i tutorial video di ogni area del portale).

Se invece viene effettuato l'accesso con le proprie credenziali viene mostrata l'interfaccia sottostante

| multicedi 👝 Home 🛠 Comunicazioni 🗷 Pubblicazioni 🛓 Documenti 🛔 Ticket 🛓 Pagam                    | enti € Ordini | i 🟋 Assicurazione Qualità 0 | Marketing 🖬  | Altre Funzioni 🔗        | 20 -            |
|--------------------------------------------------------------------------------------------------|---------------|-----------------------------|--------------|-------------------------|-----------------|
| Bentornato <b>testpv</b>                                                                         |               |                             |              | Archivio Vecchio Port   | ale 😐           |
| Comunicazioni Prima Pagina                                                                       |               |                             | 03           |                         | 0               |
| Ultime 1 comunicazioni pubblicate                                                                |               | Comunicazioni               | non          | Allert                  | e non<br>iarate |
|                                                                                                  |               | Leggi le comunicazioni      | Vis          | ualizza le allerte      | Ð               |
| <ul> <li>Sanificazioni e prodotti Multicedi per</li> <li>la corretta esecuzione</li> </ul>       |               | Fatture da scario           | 30<br>care   | PDF Inevasi da sca      | 5<br>ricare     |
|                                                                                                  |               | Visualizza le fatture       | <b>O</b> Vis | sualizza gli inevasi    | Θ               |
| Sanificazioni e prodotti Multicedi per la corretta esecuzion      — Publicata il 3004/2020 17:11 | •             | Listini                     | )1<br>im     | Listini                 | O<br>Ce.Di      |
|                                                                                                  |               | Visualizza i listini TD     | <b>O</b> Vis | ualizza i listini Ce.Di | Ð               |
|                                                                                                  |               | L. S<br>Nuove Variaz        | 58<br>ioni   |                         |                 |
|                                                                                                  |               | Visualizza le variazioni    | Ð            |                         |                 |

Dove troviamo il messaggio di benvenuto del portale e un ulteriore tasto che, se necessario, può essere cliccato per accedere all'archivio presente sul vecchio portale.

Proseguendo, nella sezione centrale della pagina, sono visualizzate le notizie in evidenza che di volta in volta saranno pubblicate. È possibile scorrerle cliccando sulle frecce presenti a destra e a sinistra.

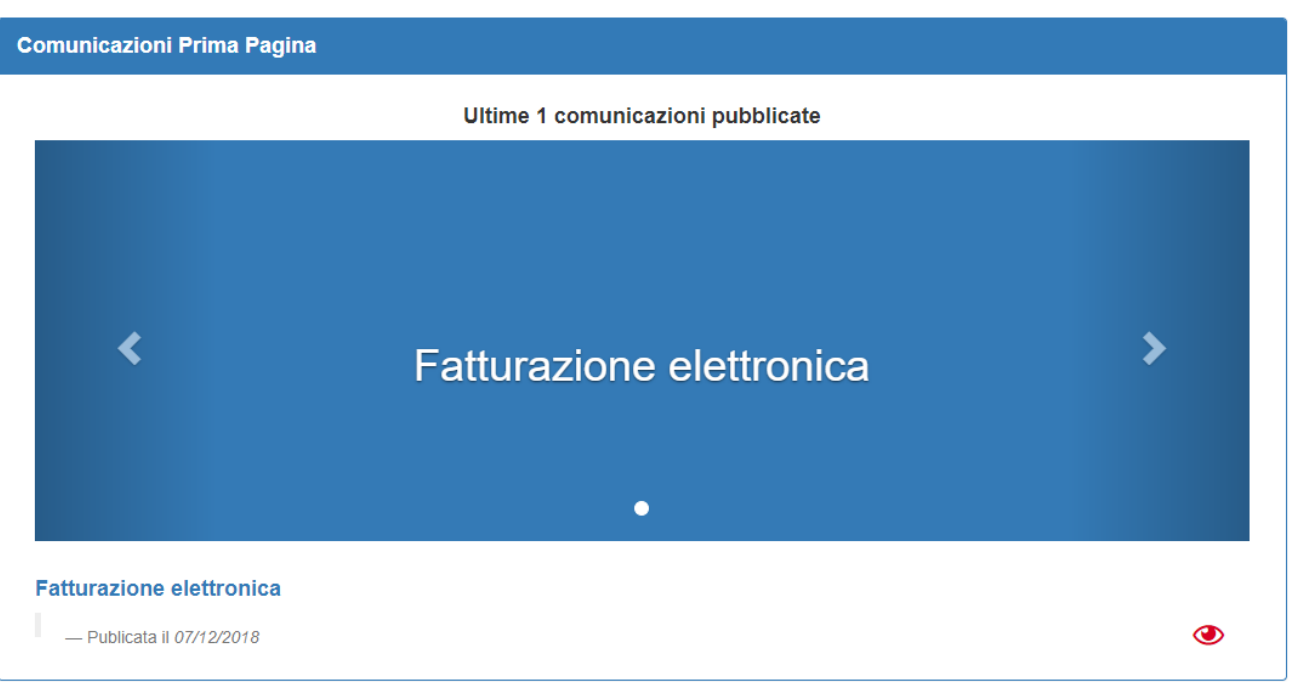

Sulla destra sono presenti delle icone che mettono in evidenza le informazioni non ancora visualizzate:

- le comunicazioni non lette
- le allerte alimentari non dichiarate
- le fatture da scaricare
- gli inevasi da visualizzare
- i ticket aperti
- gli eventuali ticket approvati
- le variazioni prezzo e anagrafiche
- I listini Cedi e TD da scaricare

Cliccando sul riquadro viene visualizzata l'area del portale relativa alla sezione corrispondente.

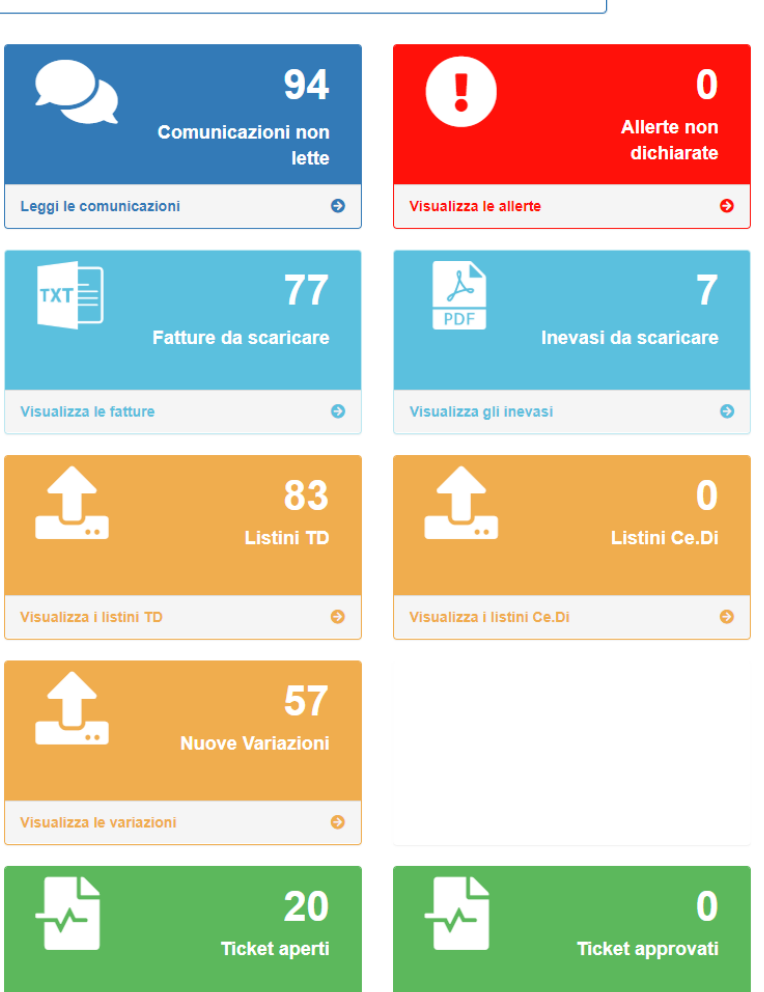

Nella parte alta dello schermo è presente un menù che permette di accedere alle varie sezioni del portale.

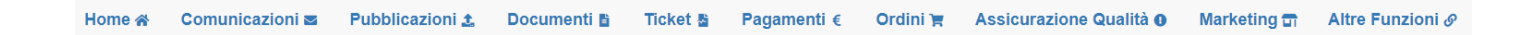

## Comunicazioni 📼

"Comunicazioni" permette di visualizzare ed eventualmente scaricare le varie comunicazioni pubblicate.

Sulla sinistra è presente un elenco di categorie per cui vengono raggruppate le comunicazioni (es. Area Promozionale, Politiche Commerciali, Marketing, etc.). Cliccando sulla categoria desiderata vengono visualizzate le comunicazioni associate a quella categoria. Per ogni categoria è presente anche una sottocategoria che raggruppa le comunicazioni in modo da ricercare più velocemente l'area di interesse (es. Marketing, materiale marketing).

## Categorie Comunicazioni < \rm 🛛 Prima Pagina < 1 Area Promozionale < Listini < 3 Logistica Sicurezza Alimentare < O Politiche Commerciali < < Marketing Sistemi Informativi < Altro < 183 Vecchio Portale <

# Visualizzazione Comunicazioni

| lenco Comunicazioni - Tutte le non                                            | lette  |                |           |
|-------------------------------------------------------------------------------|--------|----------------|-----------|
| Mostra 25 v righe per pagina                                                  |        |                |           |
| Titolo                                                                        | Stato  | Data<br>Pubbl. | Da<br>Sca |
| SOSPENSIONE DECO'S.G. PANBAULETTO<br>300GR                                    | Attiva | 29/01/2019     |           |
| Comunicazione indisponibilità prodotto<br>C.S.I. COMPAGNIA SURGELATI ITALIANA | Attiva | 29/01/2019     |           |
| COMUNICAZIONE DISPONIBILITA' ARTICOLI<br>CARNEVALE CEDI                       | Attiva | 29/01/2019     |           |
| RICHIAMO PRODOTTO KIOENE<br>MINIBURGER AGLI SPINACI                           | Attiva | 29/01/2019     |           |

## Dall'AS-IS al TO-BE

Nel "portale attuale" le comunicazioni sono presenti nell'area commerciale e nella parte destra della home page.

Nel "nuovo portale" sono raggruppate in un'unica pagina e sono categorizzate in modo da individuare velocemente l'area di proprio interesse.

Digitando delle parole nella casella Ricerca vengono visualizzate solo le comunicazioni che, nel titolo, contengono le parole digitate (es. Freschi, Decò).

**Q** Ricerca Avanzata

Cliccando su Ricerca Avanzata si può effettuare una ricerca più dettagliata impostando uno o più campi fra quelli disponibili

| Ricerca Avanzata       |          |                |                    |         |               | ×      |
|------------------------|----------|----------------|--------------------|---------|---------------|--------|
| Titolo                 |          |                | Testo              |         |               |        |
| Data Pubblicazione Dal | Data Pul | oblicazione Al | Stato Comunicazior | ne      | Stato Lettura |        |
| gg/mm/aaaa             | gg/mm    | n/aaaa         | Attive             | •       | Non Lette     |        |
| Categoria              |          | SottoCategoria |                    | Reparto | di Vendita    |        |
| Seleziona              | •        | Seleziona      | v                  | Selezi  | ona           | ٣      |
| Canale                 |          | Cluster        |                    |         |               |        |
| Seleziona              | •        | Seleziona      | •                  |         |               |        |
|                        |          |                |                    |         |               |        |
|                        |          |                |                    |         | Applica       | Chiudi |

🗙 Azzera Filtri

Azzera Filtri permette di eliminare tutti i filtri impostati e ritornare alla visualizzazione di default.

Cliccando sull'icona della colonna Dettaglio si possono visualizzare maggiori informazioni relative alla comunicazione e, se presente, scaricare l'eventuale documento allegato (Word, Pdf, etc.) da aprire poi con l'applicazione appropriata (es. Microsoft Word, Acrobat Reader, etc.).

# Pubblicazioni 🛓

"Pubblicazioni" permette di visualizzare ed eventualmente scaricare le variazioni settimanali, il sell-in delle offerte, i listini Ce.Di., i listini TD ed i cluster assortimentali. Sulla parte sinistra è possibile selezionare il tipo

di pubblicazione desiderata (es. Variazioni, Listini Ce.Di., Listini TD, etc...). Cliccando sulla categoria desiderata vengono visualizzate le pubblicazioni relative a quella categoria

| Tipologie Pubblicazioni  | Download Variazioni Selezion                      |            |            |
|--------------------------|---------------------------------------------------|------------|------------|
| 184 Nuove Variazioni     | Elenco Nuove Variazioni                           |            |            |
| 0 Listini CeDi           | Mostra 25 v righe per pagina                      |            |            |
| 152 Listini TD           |                                                   |            |            |
| 0 Listini TD Macelleria  | Seleziona<br>tutte                                | Tipo       | Decorrenza |
| 0 Cluster Assortimentali |                                                   | variazione | Decorrenza |
|                          | Variazioni<br>Infrasettimanali<br>Click & Collect | Variazioni | 23/10/2019 |

## Dall' AS-IS al TO-BE

Nel "portale attuale" queste informazioni sono presenti in diverse sezioni dell'area commerciale. Nel "nuovo portale" sono raggruppate in un'unica pagina e sono categorizzate in modo da individuare velocemente l'area di proprio interesse. Digitando delle parole nella casella Ricerca vengono visualizzate solo le pubblicazioni che, nei campi visualizzati, contengono le parole digitate (es. Freschi, Decò).

**Q** Ricerca Avanzata

Cliccando su Ricerca Avanzata si può effettuare una ricerca più dettagliata impostando uno o più campi fra quelli disponibili

| Ricerca Avanzata | IEUU A    | TICKEL &      |   | adamenii £    | Sicure778 Aum | eniare u<br>X |
|------------------|-----------|---------------|---|---------------|---------------|---------------|
| Titolo           | Magazzino |               |   | Data Dec. Dal | Data Dec. Al  |               |
| Titolo           | Seleziona |               | v | 21/01/2019    | 31/01/2019    |               |
| Canale           | 5         | Stato Lettura |   |               |               |               |
| Seleziona        | Y         | Non Letto     | ۳ |               |               |               |
|                  |           |               |   |               |               |               |
|                  |           |               |   |               | Applica       | Chiudi        |

X Azzera Filtri

Azzera Filtri permette di eliminare tutti i filtri impostati e ritornare alla visualizzazione di default.

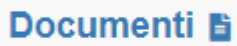

"Documenti" permette di visualizzare ed eventualmente scaricare le Fatture emesse dal Ce.Di. per tutti i punti vendita collegati al gruppo, sia in formato PDF che in formato elettronico, e la lista degli inevasi.

| E | Elenco Documenti                      |         |            |         |                   |      |           |          |         |       |         |     |      |
|---|---------------------------------------|---------|------------|---------|-------------------|------|-----------|----------|---------|-------|---------|-----|------|
| 1 | Mostra 25 • righe per pagina Ricerca: |         |            |         |                   |      |           |          |         |       |         |     | rca: |
|   | Seleziona*                            | Numero  | Data       | Cliente | Canale            | Тіро | Magazzino | Totale   | Fattura | Bolla | Inevaso | POF | Let  |
|   |                                       | 0005708 | 30/01/2019 |         | SUPERMERCATI DECÒ | FV   | FRESCHI   | 96,38 €  |         |       |         |     | E    |
|   | 0                                     | 0000563 | 30/01/2019 |         | SUPERMERCATI DECÒ | NV   | SECCHI    | -68,00 € |         |       |         |     | E    |

Per visualizzare il documento in formato Pdf basta cliccare sull'icona corrispondente nella colonna Pdf. Una volta visualizzato il documento l'icona diventa di colore verde per evidenziarne l'avvenuta lettura. Per la stessa riga nella colonna Inevaso può essere presente un'icona che permette di visualizzare la lista degli inevasi per questa fattura.

Nella stessa riga corrispondente al documento, l'icona presente nella colonna fattura consente di scaricare un documento in formato elettronico e permette di caricare i dati in un eventuale backoffice (es. Open). È anche possibile selezionare più righe tramite la casella presente nella colonna Seleziona, in modo da poter raggruppare più documenti in un unico file.

Cliccando sulla casella "Seleziona Tutti" vengono selezionati automaticamente tutti i documenti presenti nella pagina corrente.

Una volta spuntate le caselle dei documenti desiderati cliccando sul bottone

Download Fatture Selezionate

i documenti selezionati saranno inseriti in un unico file di testo.

Inoltre, sempre sulla riga corrispondente al documento, l'icona presente nella colonna Dettaglio consente di visualizzare tutti i prodotti contenuti nel documento ed aprire eventuali ticket.

|   | Apri 7          | Ticket     |            |                 |                                |               |              |               |  |  |  |  |
|---|-----------------|------------|------------|-----------------|--------------------------------|---------------|--------------|---------------|--|--|--|--|
| E | Elenco Articoli |            |            |                 |                                |               |              |               |  |  |  |  |
|   |                 |            |            |                 |                                |               |              |               |  |  |  |  |
|   | Seleziona       | Numero DDT | Data DDT   | Codice Articolo | Descrizione Articolo           | Ticket Aperti | Numero Colli | Pezzi / Collo |  |  |  |  |
|   |                 | 0012993    | 29/01/2019 | 114231          | FIAMMANTE PELATI BASIL. GR.400 | 0             | 1            | 24            |  |  |  |  |
|   |                 | 0012993    | 29/01/2019 | 749377          | DESANTIS OLIO MAIS 1LT PET     | 0             | 4            | 12            |  |  |  |  |
|   |                 | 0012993    | 29/01/2019 | 749376          | DESANTIS OLIO GIRASOLE1LT PET  | 0             | 1            | 12            |  |  |  |  |

Per ogni articolo è possibile aprire un ticket spuntando la casella corrispondente nella colonna Seleziona e cliccando poi sul bottone Apri Ticket.

|   |       |              |          | Ric           | erca:                  |
|---|-------|--------------|----------|---------------|------------------------|
|   | % IVA | Imponibile   | Totale   | Dati Inseriti | Operazioni             |
| € | 4     | 8,5200 €     | 8,8608 € | $\bigotimes$  | <b>1</b>               |
|   |       |              |          | P             | recedente 1 Successiva |
|   |       | Conferma Tio | cket     |               | Annulla                |

Nella maschera successiva occorre cliccare sull'icona del carrellino e, per ogni articolo, specificare una causale fra quelle presenti in lista.

Le causali devono essere scelte opportunamente in base alla casistica che si sta contestando. A tal fine è stata aggiunta la possibilità di visualizzare, per ogni causale, la casistica a cui fa riferimento leggendo le informazioni dettagliate. Per farlo basta selezionare una causale e cliccare

sul tasto al cui click mostrerà una finestra in sovrimpressione che descrive la causale selezionata. (Sull'ultima pagina del presente documento troverete la tabella con tutte le causali).

| 114231 - FIAMMANTE PELATI BASIL. GR.400 |         | 3 |
|-----------------------------------------|---------|---|
| Causali                                 |         |   |
| Seleziona                               |         | • |
| Seleziona                               |         |   |
| Differenza Prezzo                       |         |   |
| Errata Digitazione                      |         |   |
| Inversione                              |         |   |
| Magazzino errato                        |         |   |
| Merce in eccesso allo scarico           |         |   |
| Merce mancante allo scarico             |         |   |
| Reso merce a scadenza breve             |         |   |
| Reso per difetti di produzione          |         |   |
| Reso per merce rotta                    |         |   |
| Reso per merce scaduta                  |         |   |
| Reso per prevendita                     |         |   |
|                                         |         |   |
| Conferma                                | Annulla |   |
|                                         |         |   |

A seconda della causale specificata può essere necessario inserire:

- quantità consegnata
- quantità da rendere
- prezzo corretto
- lotto
- data di scadenza
- % di sconto

Per ogni articolo è comunque possibile inserire delle eventuali note aggiuntive e, se necessario, allegare uno o più file.

## Dall'A-IS al TO-BE

Nel "portale attuale" queste informazioni sono presenti in diverse sezioni dell'area commerciale (fatture elettroniche ed inevasi) e nell'area amministrazione.

Nel "nuovo portale" sono raggruppate in un'unica pagina.

Sulla stessa riga della fattura si trova sia il Pdf che la lista inevasi in modo da velocizzare il reperimento delle informazioni ed inoltre sempre nella stessa pagina è possibile aprire un ticket di contestazione.

Digitando delle parole nella casella Ricerca vengono visualizzati solo i documenti che, nei campi visualizzati, contengono le parole digitate (es. Freschi, Decò).

**Q** Ricerca Avanzata

Cliccando su Ricerca Avanzata si può effettuare una ricerca più

dettagliata impostando uno o più campi fra quelli disponibili

| Ricerca Avanzata |                |           | anamenn + | Citilli E Sit. | ×              |
|------------------|----------------|-----------|-----------|----------------|----------------|
| N° Documento     | Data Dal       |           |           | Data Al        |                |
| Numero Documento | 02/01/20       | 19        |           | 01/02/2019     |                |
| Cliente          |                | Punto Ver | ndita     |                |                |
|                  | •              |           |           |                | · • •          |
| Canale           | Tipo Documento |           | Magazzino |                |                |
| Seleziona 🔹      | Seleziona      | •         | Seleziona |                | •              |
|                  |                |           |           |                |                |
|                  |                |           |           |                | Applica Chiudi |

🗙 Azzera Filtri

Azzera Filtri permette di eliminare tutti i filtri impostati e ritornare alla visualizzazione di default.

## Ticket 皆

"Ticket" permette di visualizzare i ticket e gli aggiornamenti collegati a tutti i punti vendita del gruppo ed eventualmente effettuare dei solleciti.

Sulla riga viene visualizzato il numero del ticket, lo stato attuale, la data dell'ultimo aggiornamento, il buyer di competenza, l'ufficio di competenza ed ulteriori informazioni relative alla contestazione.

| mpa<br>tet Operazioni | Stampa<br>Ticket | Importo   | Articoli | Deti Desumente                            |          |                                                    | litente    |                                         |                             |                     |                         |                  |                   |              |
|-----------------------|------------------|-----------|----------|-------------------------------------------|----------|----------------------------------------------------|------------|-----------------------------------------|-----------------------------|---------------------|-------------------------|------------------|-------------------|--------------|
|                       |                  |           |          | Dati Documento                            | Allegati | Ultimo Sollecito                                   | Apertura   | Cliente Apertura                        | Ufficio<br>Competente       | Buyer               | Ultimo<br>Aggiornamento | Data<br>Apertura | Stato             | N°<br>Ficket |
|                       |                  | 16,3560 € | 1        | Documento Nº<br>0130683 del<br>23/10/2019 |          | 12/12/2019 13:47:32<br>effettuato da<br>camarotapv | camarotapv | 001670 - MULTINVEST<br>UNIPERSONALE SRL | -                           | Soriente<br>Gennaro | 03/12/2019<br>10:56:25  | 24/10/2019       | IN<br>LAVORAZIONE | 63           |
| ìQM                   |                  | 13,9920 € | 1        | Documento Nº<br>0131184 del<br>24/10/2019 |          | Nessun sollecito                                   | camarotapv | 001670 - MULTINVEST<br>UNIPERSONALE SRL | SECCHI                      | -                   | 12/11/2019<br>09:18:30  | 24/10/2019       | IN<br>LAVORAZIONE | 64           |
|                       |                  | 0,0060 €  | 1        | Documento N°<br>0130451 del<br>22/10/2019 |          | 13/11/2019 17:05:56<br>effettuato da<br>camarotapv | a.camarota | 000469 - MULTINVEST<br>UNIPERSONALE SRL | AMMINISTRAZIONE<br>(Ce.Di.) |                     |                         | 22/10/2019       | NUOVO             | 62           |
| Precedente 1 Succe    | Prec             |           |          |                                           |          |                                                    |            |                                         |                             |                     |                         |                  | 1                 | ina 1 di     |
| Importo totale ticl   | In               |           |          |                                           |          |                                                    |            |                                         |                             |                     |                         |                  |                   |              |
| 2                     |                  |           |          |                                           |          |                                                    |            |                                         |                             |                     |                         |                  |                   |              |
|                       |                  |           |          | 22/10/2019                                |          | camarotapv                                         |            |                                         | (0.0.)                      |                     |                         |                  | 1                 | ina 1 di     |

Infine, per visualizzare nel dettaglio le informazioni del ticket basta cliccare sul bottone che mostra l'elenco degli articoli contestati e gli aggiornamenti del ticket.

| lenco Articoli                  |                              |             |                      |                           |                    |                  |                |                   |  |
|---------------------------------|------------------------------|-------------|----------------------|---------------------------|--------------------|------------------|----------------|-------------------|--|
| Mostra 25 v righe per pa        | lostra 25 v righe per pagina |             |                      |                           |                    |                  |                |                   |  |
| Articolo                        | Numero<br>DDT                | Data<br>DDT | Causale              | Ufficio                   | Buyer              | Qtà<br>Documento | Qta<br>Rendere | Qta<br>Consegnata |  |
| 011114 - CIRIO PELATI<br>GR.400 | 0014615                      | 02/02/2019  | DIFFERENZA<br>PREZZO | SEGRETERIA<br>COMMERCIALE | Russo<br>Salvatore | 24               |                |                   |  |

Inoltre è possibile inserire delle note in risposta al contenuto degli aggiornamenti effettuati sul ticket dalla sede Multicedi cliccando sul tasto

| īcket Tracking               |                      |      |                        |
|------------------------------|----------------------|------|------------------------|
| Mostra 25 v righe per pagina |                      | Rio  | erca:                  |
| Utente                       | A Data Aggiornamento | Nota | Dettaglio              |
| test_deda_03                 | 19/03/2019 11:38:17  |      | ٩                      |
| Pagina 1 di 1                |                      | P    | recedente 1 Successiva |
|                              |                      |      |                        |
|                              |                      |      | Aggiungi Nota          |

Infine è stata aggiunta la possibilità di contestare anche gli articoli ricevuti in TD prima che venga emessa la fattura di Rifatturazione dal Ce.Di. Per farlo occorre accedere alla maschera di gestione dei Ticket e cliccare sul tasto

Nuovo Ticket Bolla presente sotto alla griglia che riepiloga i ticket aperti. Al click sul tasto viene visualizzata la seguente maschera:

| oni ±. Documenti ≌ Ticket ≌ Pagamenti € Ordini      | i 🛒 Assicurazione Qualità o Marketing 🗊 Altre Funzioni 🔗 🔒 🛫                                                                                                    |
|-----------------------------------------------------|----------------------------------------------------------------------------------------------------|
|                                                     |                                                                                                    |
| re                                                  |                                                                                                    |
| Punto Vendita                                       |                                                                                                    |
| • Seleziona                                         | ×                                                                                                    |
| Nr Bolla Consegna D                                 | Data Bolla Consegna Bolla Reso Emessa                                                                                                    |
| · · · · · · · · · · · · · · · · · · ·               | gg/mm/aaaa Scegli file Nessun file selezionato                                                                                                    |
|                                                     |                                                                                                    |
| a in bolla (PZ/KG) Conferma Articolo Annulla Ticket | Articoli da contestare                                                                                                    |
|                                                     | Nessun articolo abbinato                                                                                                    |
|                                                     | ioni 2. Documenti B. Ticket B. Pagamenti € Ordin<br>re Punto Vendita  Punto Vendita Punto Vendita Pun |

Per proseguire occorre selezionare il punto vendita che ha ricevuto la merce, compilare opportunamente i campi visualizzati ed aggiungere gli articoli oggetto di contestazione inserendo o il codice EAN dell'articolo o quello interno e la relativa quantità in pezzi o KG dichiarata dal

fornitore sulla bolla di consegna e cliccare sul tasto

Eventualmente è anche possibile eliminare un articolo inserito per errore cliccando sull'icona visualizzata di fianco all'articolo che si intende eliminare (vedere figura in basso).

| Sezione Articoli     |                                |                      |                   |                |                                                                  |
|----------------------|--------------------------------|----------------------|-------------------|----------------|------------------------------------------------------------------|
| Codice EAN o Interno | Articolo                       | Qtà in bolla (PZ/KG) |                   |                | Articoli da contestare                                           |
|                      | Nessun articolo corrispondente | 0                    | Conferma Articolo | Annulla Ticket |                                                                  |
|                      |                                |                      |                   |                | • 014167 - CAMEO PREP.TORTA YOGURT 270GR Qtà in bolla: 100,000 🡕 |

Terminata la compilazione basta cliccare sul tasto Apri Ticket (che verrà visualizzato solo dopo l'aggiunta di almeno un articolo) presente in basso a destra che reindirizza alla maschera di associazione delle causali il cui funzionamento è uguale a quello descritto precedentemente nella sezione relativa all'apertura ticket derivanti dal dettaglio dei documenti (Sezione Documenti).

E' utile notare che alcuni campi sono obbligatori per l'apertura della contestazione da bolla, in ogni caso il sistema notificherà tramite messaggi in sovrimpressione le eventuali obbligatorietà non rispettate che dovranno essere opportunamente compilate per proseguire con l'apertura del ticket.

Inoltre, nel caso in cui per un qualsiasi motivo l'intero processo di apertura della contestazione viene interrotto, è possibile recuperare una bolla di un fornitore che è stata inserita ma non è mai stata contestata cliccando sul tasto Recupera Bolla che visualizza una maschera in

sovrimpressione sulla quale basta compilare i campi visualizzati e cliccare sul tasto Recupera Bolla per recuperare la bolla precedentemente inserita ed i relativi dati (vedere figura sottostante)

| <b>multicedi</b> Home <b>«</b> Comunicazioni <b>z</b>          | Pubblicazioni t Documenti B<br>Compilare i campi per recuperare la b | Ticket B Pagamenti é Ordir<br>polla inserita in precedenza                                                                                                    | ni 👅 Assicurazione Qualità 📭                       | Marketing 🖬 Altre Funzioni 🔗 🌲 🔹                         |
|----------------------------------------------------------------|----------------------------------------------------------------------|----------------------------------------------------------------------------------------------------|----------------------------------------------------|----------------------------------------------------------|
| licket da bolla di consegna                                    | Fornitore                                                            | Nr Bolla Consegna Data Bolla Consegna Data Bol | Consegna Recupera Bolla                            |                                                          |
| Bolla di consegna fornitore Recupe<br>Fornitore<br>- Seleziona | - UNLINIA .                                                          | 39.000                                                                                                    | Chiudi                                             | Bolla Reso Emessa<br>Scegli file Nessun file selezionato |
| Sezione Articoli<br>Codice EAN o Interno Articolo              | Qtả in bolla (PZ/KG)                                                 |                                                                                                    |                                                    |                                                          |
| Nessun articolo corrispondente                                 | Con                                                                  | iferma Articolo Annulla Ticket                                                                                                    | Articoli da contestare<br>Nessun articolo abbinato |                                                          |
|                                                                |                                                                      |                                                                                                    |                                                    |                                                          |

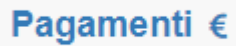

"Pagamenti" permette di visualizzare un elenco dei pagamenti da effettuare raggruppati per periodo e collegati a tutti i punti vendita del gruppo.

#### Pagamenti Bancari

| Te                           | estata Rate        |               |             |                     |  |  |  |  |
|------------------------------|--------------------|---------------|-------------|---------------------|--|--|--|--|
| Mostra 25 • righe per pagina |                    |               |             |                     |  |  |  |  |
|                              | Data Presentazione | Data Scadenza | Numero Rate | Importo Totale Rate |  |  |  |  |
|                              | 10/12/2018         | 31/12/2018    | 12          | 23.297,470 €        |  |  |  |  |
|                              | 07/01/2019         | 28/01/2019    | 7           | 18.320,460 €        |  |  |  |  |

Per visualizzare il dettaglio dei pagamenti si può utilizzare il bottone presente nella colonna Dettaglio Rate

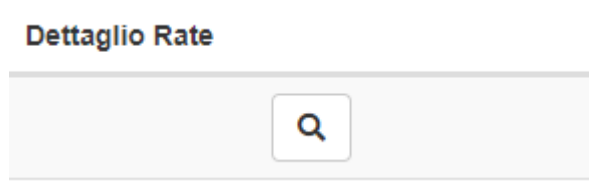

## Dettaglio Rate del 10/12/2018 in scadenza il 31/12/2018

Mostra 25 🔹 righe per pagina

| Rate 🔺 | Numero Documento  | Data Documento |
|--------|-------------------|----------------|
| 1      | 20477             | 30/11/2018     |
| 1      | 31117             | 30/11/2018     |
| 1      | 150566            | 06/12/2018     |
| 1      | 46072             | 05/12/2018     |
| 1      | 63730             | 05/12/2018     |
| 1      | 149280            | 04/12/2018     |
| 1      | 45752             | 03/12/2018     |
| 1      | 63107             | 03/12/2018     |
| 12     | Tutti i documenti |                |

| Banca                               | Magazzino      | Importo Rata |
|-------------------------------------|----------------|--------------|
| BANCA DI CREDITO COOPERATIVO DEL TU | RIFATTURAZIONE | 6.106,720 €  |
| BANCA DI CREDITO COOPERATIVO DEL TU | RIFATTURAZIONE | 29,350 €     |
| BANCA DI CREDITO COOPERATIVO DEL TU | SECCHI         | 3.502,690 €  |
| BANCA DI CREDITO COOPERATIVO DEL TU | SURGELATI      | 1.172,970 €  |
| BANCA DI CREDITO COOPERATIVO DEL TU | FRESCHI        | 3.686,140 €  |
| BANCA DI CREDITO COOPERATIVO DEL TU | SECCHI         | 5.368,210 €  |
| BANCA DI CREDITO COOPERATIVO DEL TU | SURGELATI      | 421,120 €    |
| BANCA DI CREDITO COOPERATIVO DEL TU | FRESCHI        | 1.246,030 €  |
| BANCA DI CREDITO COOPERATIVO DEL TU |                | 23.297,470 € |

# Ordini 🏋

"Ordini" permette di visualizzare la lista degli ordini effettuati al Ce.Di. e la lista

di "notifica ordine" relativi a quell'ordine, di inserire un ordine manualmente o di

importare un ordine da un file.

Per visualizzare la lista degli ordini e le liste di notifica ordine basta cliccare sul bottone

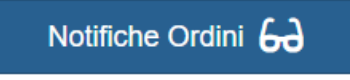

## Cruscotto Ordini

| Notifiche Ord | Notifiche Ordini |              |  |                     |                     |  |  |  |  |
|---------------|------------------|--------------|--|---------------------|---------------------|--|--|--|--|
| Mostra 25     | righe per pagina |              |  |                     |                     |  |  |  |  |
| Numero Ordi   | ne 🔺 Magaz       | zino Cliente |  | Data Invio          | Data Ricezione      |  |  |  |  |
| 1118804       | FRES             | СНІ          |  | 30/01/2019 08:37:43 | 30/01/2019 08:40:20 |  |  |  |  |
| 1116399       | SECO             | сні          |  | 28/01/2019 14:18:54 | 28/01/2019 14:24:07 |  |  |  |  |

Per ogni ordine viene indicata la data e l'ora in cui è stato inviato, ricevuto dai sistemi di Multicedi, fatturato od eventualmente cancellato. Per scaricare e visualizzare la lista di notifica ordine basta cliccare sull'icona presente nella colonna "Notifica Ordine" sulla riga corrispondente.

Tramite il bottone Gestione Ordini 😭 invece è possibile inserire un ordine manualmente o modificare/eliminare un ordine già inserito manualmente in precedenza.

Per avviare l'inserimento di un nuovo ordine occorre cliccare il bottone

Nuovo Ordine Manuale

Al click sul tasto occorre seleziona il punto vendita su cui effettuare l'ordine, digitare il codice Ean o il codice interno di un prodotto, la quantità da ordinare e cliccare sul bottone conferma o premere il tasto Conferma per confermare.

| Nuovo Dettaglio             |                                |                                                                                 |               |         |   |   |          |         |   |   |                      |  |
|-----------------------------|--------------------------------|---------------------------------------------------------------------------------|---------------|---------|---|---|----------|---------|---|---|----------------------|--|
| Cliente                     |                                |                                                                                 | Punto Vendita |         |   |   |          |         |   |   |                      |  |
| MULTINVEST UNIPERSONALE SRL | ×                              | 000469 - MULTINVEST UNIPERSONALE SRL (PIEDIMONTE MATESE - S.S. DIR. SUD KM 158) |               |         | ٣ |   |          |         |   |   |                      |  |
| Codice EAN o Interno        | Articolo                       |                                                                                 |               | Quantit | à | _ |          |         | _ | _ |                      |  |
|                             | Nessun articolo corrispondente |                                                                                 |               | 0       |   |   | Conferma | Annulla |   |   | Inserimento da lista |  |

| Inserimento da lista                |    |                       |          |                      | ×        |
|-------------------------------------|----|-----------------------|----------|----------------------|----------|
|                                     | Ap | oplica dei filtri per | ricercar | e gli articoli       |          |
| Macro Reparto Commerciale           |    | Reparto Commerci      | ale      | Descrizione Articolo |          |
| Seleziona                           | v  | Seleziona             | •        |                      | Ricerca  |
|                                     |    |                       |          |                      | Conferma |
| Elenco Articoli                     |    |                       |          |                      |          |
| Articolo<br>Nessun articolo trovato |    | •                     |          | Quantità             |          |
| Nessun articolo trovato             |    |                       |          |                      |          |
|                                     |    |                       |          |                      | Conferma |
|                                     |    |                       |          |                      | Chiudi   |

È possibile ricercare un prodotto per descrizione oppure selezionare un macro-reparto commerciale e/o un Reparto commerciale in modo da visualizzare un elenco di prodotti e digitare la quantità da ordinare nella casella corrispondente nella colonna Quantità.

|                                                          | Applic | a dei filtri pei | r ricercar | e gli articoli       |                      |
|----------------------------------------------------------|--------|------------------|------------|----------------------|----------------------|
| cro Reparto Commerciale                                  | R      | eparto Commerci  | iale       | Descrizione Articolo |                      |
| Avancasse                                                | •      | Seleziona        | •          |                      | Ricerca              |
|                                                          |        |                  |            | _                    |                      |
|                                                          |        |                  |            |                      | Conferma             |
|                                                          |        |                  |            |                      | Conferma             |
| Elenco Articoli                                          |        |                  |            |                      | Conferma             |
| Elenco Articoli                                          |        |                  |            |                      | Conferma             |
| Elenco Articoli<br>Articolo                              |        |                  |            |                      | Conferma             |
| Elenco Articoli<br>Articolo<br>004986 - VIGORSOL 40X10 F | 5.     |                  |            |                      | Conferma<br>Quantità |
| Elenco Articoli<br>Articolo<br>004986 - VIGORSOL 40X10 F | 5.     |                  |            |                      | Conferma  Quantità   |

Cliccando sul tasto conferma i prodotti vengono inseriti nell'ordine

| A | rticoli Ordinati             |                                        |                   |            |
|---|------------------------------|----------------------------------------|-------------------|------------|
|   | Mostra 25 🔹 righe per pagina |                                        |                   |            |
|   | Codice EAN - Interno         | Articolo                               | Quantità Ordinata | Operazioni |
|   | 000745                       | 000745 - IDROLITINA 20 BUSTE GR.200    | 4                 |            |
|   | 001644                       | 001644 - PEPSI COLA PET LT.2           | 7                 | Î 2        |
|   | 021063                       | 021063 - MENTADENT SPAZZ.D.IN CRESCITA | 7                 |            |

È comunque sempre possibile modificare una riga già inserita cliccando sul bottone

I dati della riga vengono riportati nelle caselle situate subito sopra la lista dei prodotti e qui è possibile modificare la quantità e confermare o annullare l'operazione.

| Modifica Dettaglio     |                                     |      |          |          |         |
|------------------------|-------------------------------------|------|----------|----------|---------|
| Codice EAN o Interno   | Articolo                            |      | Quantità |          |         |
| 000745                 | 000745 - IDROLITINA 20 BUSTE GR.200 |      | 3        | Conferma | Annulla |
| Se si vuole eliminare  | una riga basta cliccare sul botto   | ne 📋 |          |          |         |
| Per confermare l'ordir | ne si deve utilizzare il bottone    |      | Fatto    |          |         |

Dall'elenco degli ordini effettuati manualmente è possibile effettuare, per ogni ordine, alcune operazioni.

Ordini Effettuati

| 0                            | rdini Inseriti |                    |                     |            |            |  |  |  |  |
|------------------------------|----------------|--------------------|---------------------|------------|------------|--|--|--|--|
| Mostra 25 🔹 righe per pagina |                |                    |                     |            |            |  |  |  |  |
|                              | Stato 🔺        | Utente Inserimento | Data Inserimento    | Data Invio | Operazioni |  |  |  |  |
|                              | Non Inviato    | TestCarmine        | 04/02/2019 18:02:06 |            |            |  |  |  |  |
|                              | Pagina 1 di 1  |                    |                     |            | Precede    |  |  |  |  |

Le possibili opzioni sono:

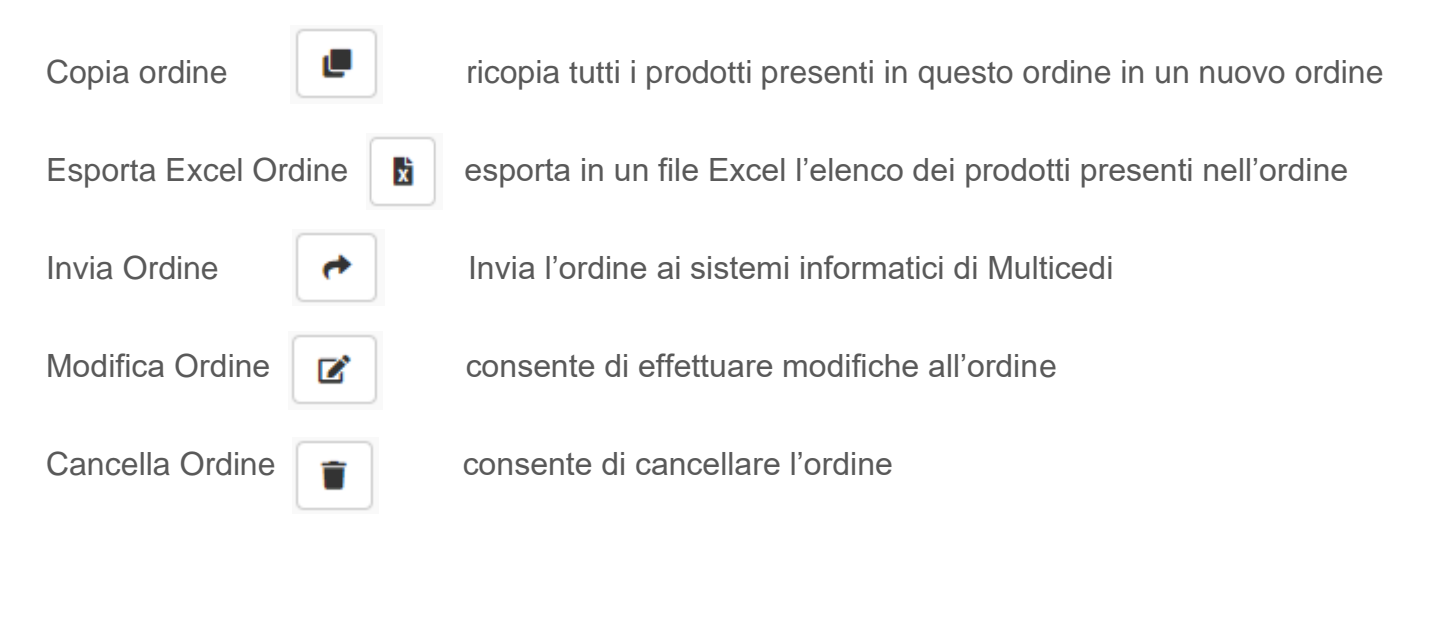

II bottone

Importazione 🔀

permette di inserire un ordine a partire da un file.

Il file deve seguire la struttura del formato "Opticon".

# Import Ordini TXT

File da importare

Scegli file Nessun file selezionato

Importa

Per prima cosa si deve selezionare il file da importare cliccando sul bottone "Scegli file", poi cliccando sul bottone importa, l'ordine viene caricato in memoria e sarà possibile effettuare tutte le operazioni descritte in precedenza.

# Assicurazione Qualità 0

Questa sezione contiene tutti gli avvisi relativi alle allerte alimentari e tutte le informazioni su eventuali ritiri cautelativi da

effettuare da parte del punto vendita.

Q

| ulti    | B POI S/A         | Home 😭     | Comunic   | azioni 🕿 🛛 Pubblicazioni 🛃                 | Documenti 🖥                             | Ticket 🛔 🛛 Paga | menti €          | Ordini 🐂 🛛 A       | ssicurazion   | e Qualità 🕻  | Mark    | eting 🖬          | Altre Funzioni Ø      | 20 - |
|---------|-------------------|------------|-----------|--------------------------------------------|-----------------------------------------|-----------------|------------------|--------------------|---------------|--------------|---------|------------------|-----------------------|------|
| Allerte | Alimenta          | ri         |           |                                            |                                         |                 |                  |                    |               |              |         |                  |                       |      |
| Allerte | Alimentari        |            |           |                                            |                                         |                 |                  |                    |               |              |         |                  | Q Ricerca Avan        | zata |
| Mostra  | 25 v righe        | per pagina |           |                                            |                                         |                 |                  |                    |               |              |         |                  | Ricerca:              |      |
|         | Codice<br>Allerta | Categoria  | Criticità | Articolo                                   | Descrizione Verifica                    | Magazzino       | Lotto<br>Azienda | Lotto<br>Fornitore | Ritiro<br>Dal | Ritiro<br>Al | Scaduta | Stato<br>Allerta | Operazioni            |      |
| ٠       | 8                 | Ritiro     | Media     | 002543 - "BRIOSCHI CITRATO VASO<br>GR.250  | ritirare prodotto                       | SECCHI          |                  |                    | 01/01/2020    | 26/01/2020   | No      | Attiva           | ۹ 🖪 🚓                 |      |
|         | 9                 | Ritiro     | Media     | 127776 - DECO'PRALINE CREMA<br>NOC.150G BS | Effettuare tutte le verifie<br>del caso | che RICORRENZE  | 7789556          | 56156161556        | 13/01/2020    | 29/01/2020   | No      | Attiva           | ۹ 🖪 🏞                 |      |
| Pagina  | 1 di 1            |            |           |                                            |                                         |                 |                  |                    |               |              |         |                  | Precedente 1 Successi | va   |
|         |                   |            |           |                                            |                                         |                 |                  |                    |               |              |         |                  | Esporta in Excel      |      |

Cliccando sull'icona

è possibile visualizzare i dettagli dell'allerta (come mostrato in figura)

| Stato                | Categoria       |         | Criticità       | Тіро     | N            | lagazzino         |
|----------------------|-----------------|---------|-----------------|----------|--------------|-------------------|
| Attiva 🔹             | Ritiro          | *       | Bassa           | • Ce.Di. | •            | SECCHI            |
| Articolo             |                 |         | Scadenza Artico | olo      | Lotto Aziend | a Lotto Fornitore |
| 000042 - BUITON      | PANE GRATTUGIAT | O 250GR | 19/08/2019      |          | 455698       | 446823            |
| Descrizione - Verifi | са              |         | Attiv           | o Dal    | A            | ttivo Al          |
| qwertyu              |                 |         | 11              | /06/2019 |              | 25/06/2019        |
|                      |                 |         | 11              |          |              |                   |
| vota e istruzioni    |                 |         |                 |          |              |                   |

È anche possibile stampare un pdf con questi dettagli cliccando sull'icona

## 노

È inoltre possibile visualizzare le dichiarazioni effettuate dai punti vendita del gruppo cliccando sul

tasto visualizzato in griglia (figura sottostante) che mostra l'elenco di tutti i negozi e per ognuno di essi è possibile visualizzare il dettaglio della dichiarazione, se presente, (cliccando sul

tasto ( ) oppure aggiungere una nuova dichiarazione direttamente dalla sede cliccando sul tasto

che viene mostrato se il punto vendita selezionato non ha già provveduto ad effettuarla.

| tticedi 👝 Home 🏶 Comunicazioni 🕿 Pubblicazioni 🛓 Documenti 🛔 Ticket 🛔 Paga                     | imenti € Ordini 🛒 | Assicurazione Qualità | 🛛 🗿 Marketing 🖬 🛛 A            | itre Funzioni 🔗           |
|------------------------------------------------------------------------------------------------|-------------------|-----------------------|--------------------------------|---------------------------|
| iarazioni relative all'allerta alimentare Nº 10                                                |                   |                       | Torr                           | a alle allerte alimentari |
| iarazioni PV                                                                                   |                   |                       |                                | Q Ricerca Avanzata        |
| stra 25 v righe per pagina                                                                     |                   |                       |                                |                           |
| Punto Vendita                                                                                  | Stato             | Quantità da rendere   | Dichiarante                    | Operazioni                |
| 20469 - MULTINVEST UNIPERSONALE SRL (PIEDIMONTE MATESE - S.S. DIR. SUD KM 158)                 |                   | 0                     | Nessuna dichiarazione presente | Ê                         |
| 0590 - MULTINVEST UNIPERSONALE SRL (CASERTA - VIA G.MARCONI N.60 -L.FALC.)                     |                   | 0                     | Nessuna dichiarazione presente | Ê                         |
| 1570 - MULTINVEST UNIPERSONALE SRL (CASTELLAMMARE DI STABIA - VIA S. ALLENDE N. 12/14)         |                   | 0                     | Nessuna dichiarazione presente | Ê                         |
| 1670 - MULTINVEST UNIPERSONALE SRL (TORRE DEL GRECO - VIA CAVALLO N.7)                         | Aperta            | 100                   | Ernesto Nappi                  | ۹ 🖿 🗹                     |
| 1866 - MULTINVEST UNIPERSONALE SRL (MONTEMILETTO - VIA CESURA S.N.)                            |                   | 0                     | Nessuna dichiarazione presente | Ê                         |
| 1890 - MULTINVEST UNIPERSONALE SRL (AIROLA - VIA CARACCIANO N.48)                              |                   | 0                     | Nessuna dichiarazione presente | Ê                         |
| 1922 - MULTINVEST UNIPERSONALE SRL (TORRE DEL GRECO - VIA GIOVANNI XXIII N.41)                 |                   | 0                     | Nessuna dichiarazione presente | Ê                         |
| 1930 - MULTINVEST UNIPERSONALE SRL (SANTA MARIA CAPUA VETERE - VIA GRAN BRETAGNA)              |                   | 0                     | Nessuna dichiarazione presente | Ê                         |
| 12155 - MULTINVEST UNIPERSONALE SRL (MONTEFORTE IRPINO - VIA VALLE N 20)                       |                   | 0                     | Nessuna dichiarazione presente | Ê                         |
| 2244 - MULTINVEST UNIPERSONALE SRL (TORRE DEL GRECO - POGGIO S ANTONIO - VIA NAZIONALE N 56)   |                   | 0                     | Nessuna dichiarazione presente | Ê                         |
| 2323 - MULTINVEST UNIPERSONALE SRL (MERCATO SAN SEVERINO - LARGO FERROVIA (CENTRO COMM.PLAZA)) |                   | 0                     | Nessuna dichiarazione presente | Ê                         |
| 2360 - MULTINVEST UNIPERSONALE SRL (SALERNO - FRATTE - VIA DEI GRECI N.146)                    |                   | 0                     | Nessuna dichiarazione presente | Ê                         |
| 32466 - MULTINVEST UNIPERSONALE SRL (AVELLINO - CORSO EUROPA N.4)                              |                   | 0                     | Nessuna dichiarazione presente | Ê                         |
| 02530 - MULTINVEST UNIPERSONALE SRL (AVELLINO - VIA MASUCCI N.35)                              |                   | 0                     | Nessuna dichiarazione presente | Ê                         |

Il dettaglio mostra la seguente finestra in sovrimpressione:

| stato              |              | Qtà da rendere         | Dichiarante   |  |
|--------------------|--------------|------------------------|---------------|--|
| Aperta             | *            | 100,000                | Ernesto Nappi |  |
| lota               |              |                        |               |  |
| La quantità indica | ta comprende | e anche la giacenza in |               |  |
| magazzino.         |              |                        |               |  |

Cliccando sul tasto di creazione della dichiarazione viene mostrata la seguente maschera

| multiced           | sıt Home 🛪    | Comunicazioni 🜌    | Pubblicazioni 🛓 | Documenti 🗈            | Ticket 🔮      | Pagamenti € | Ordini 🏋 | Assicurazione Qualità 0 | Marketing 🖬 | Altre Funzioni & | 20 v |
|--------------------|---------------|--------------------|-----------------|------------------------|---------------|-------------|----------|-------------------------|-------------|------------------|------|
| Allerta Alim       | entare 10 (Ar | ticolo: 961619 - 9 | SORGESANA A     | CQUA NATU              | RALE 200C     | :)          |          |                         |             |                  |      |
| Nuova Dich         | iarazione     |                    |                 |                        |               |             |          |                         |             |                  |      |
| Quantità           | Dichiarante   |                    | 4               | Allegato               |               | Nota        |          |                         |             |                  |      |
| 0                  |               |                    |                 | Scegli file Nessun fil | e selezionato |             |          |                         |             |                  |      |
|                    |               |                    |                 |                        |               |             |          | ß                       |             |                  |      |
|                    |               |                    |                 | Salv                   | a             |             | Annulla  |                         |             |                  |      |
|                    |               |                    |                 |                        |               |             |          |                         |             |                  |      |
|                    |               |                    |                 |                        |               |             |          |                         |             |                  |      |
| © 2020 - Multicedi |               |                    |                 |                        |               |             |          |                         |             |                  |      |

Nella quale occorre compilare i campi visualizzati e cliccare sul tasto per procedere con l'inserimento della dichiarazione.

Inserita la dichiarazione il sistema reindirizzerà l'utente alla pagina precedente (quella delle dichiarazioni) dove sarà possibile visualizzare nel dettaglio la dichiarazione effettuata (mediante

Salva

tasto di dettaglio (a), stamparla (usando il tasto (b)) per rendere la merce oggetto dell'allerta a magazzino oppure modificarla (con il tasto (con il tasto)) nel caso in cui è stato fatto un errore in fase di digitazione.

Il processo potrà essere effettuato per tutti i punti vendita del proprio gruppo.

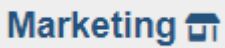

La sezione "Marketing" è l'area del portale adibita agli ordini relativi al materiale promozionale (volantini, manifesti, stopper ecc)

In particolare, cliccando sulla voce di menu, si accede alla maschera sottostante che consente di definire, in base alle offerte disponibili, le quantità degli articoli da ordinare.

|                  | Some Participation Participation Participation |                           | Bootanienti E  | Honet M    | r uguillenti v | e eranning        | Autoriour dzione wa | and a marketi      |              |                |
|------------------|------------------------------------------------|---------------------------|----------------|------------|----------------|-------------------|---------------------|--------------------|--------------|----------------|
| tione Materia    | ale Promozionale                               |                           |                |            |                |                   |                     |                    |              |                |
| nco Offerte      |                                                |                           |                |            |                |                   |                     |                    |              | Q Ricerca Avar |
| ostra 25 v righe | per pagina                                     |                           |                |            |                |                   |                     |                    |              |                |
| Nome Offerta     | Insegne                                        |                           |                | Data Chius | ura Offerta    | Sell-Out Data Dal | Sell-Out Data Al    | Ordinabile Dal     | Operazioni   |                |
| OS Novembre 2019 | Supermercati Decò, Maxistore Decò, Market      | Decò                      |                | 30/10/201  | 9 23:59:59     | 19/11/2019        | 24/11/2019          | Non più ordinabile | ٩            |                |
| OS Dicembre 2019 | Supermercati Decò, Superfreddo Decò, Maxi      | store Decò,Market Decò,Su | iperStore Decò | 01/12/201  | 9 23:59:59     | 21/12/2019        | 31/12/2019          | Ordinabile         | 9 <b>F</b> F |                |
| OS Gennaio 2020  | Supermercati Decò, Superfreddo Decò, Maxi      | store Decò,Market Decò,Su | perStore Decò  | 08/12/201  | 9 23:59:59     | 28/12/2019        | 12/01/2020          | 02/12/2019         | ۹ 📜          |                |
| agina 1 di 1     |                                                |                           |                |            |                |                   |                     |                    | Precedente   | 1 Successi     |

Anche in questo caso si ha la possibilità di filtrare le offerte visualizzate cliccando sul tasto

**Q** Ricerca Avanzata

© 2019 - Multicedi

e compilando opportunamente i campi mostrati nella maschera in

sovrimpressione a seguito del click (figura sottostante)

| stione Materia      | ale Promozionale                         |                                 |           |                  |                   |        |             |            |                       |
|---------------------|------------------------------------------|---------------------------------|-----------|------------------|-------------------|--------|-------------|------------|-----------------------|
|                     |                                          | Nome Offerta                    | insegna   |                  | Data Sell-Out Dal | Data   | Sell-Out Al |            | Q Ricerca Avar        |
| tostra 25 🔹 righe p | per pagina                               |                                 | Seleziona | ¥                | 16/11/2019        | 15/    | /01/2020    |            |                       |
| Nome Offerta        | Insegne                                  |                                 |           |                  |                   |        |             | ile Dal    | Operazioni            |
| OS Novembre 2019    | Supermercati Decò, Maxistore Decò, Marke |                                 |           |                  |                   |        | Applica     | rdinabile  | Q                     |
| OS Dicembre 2019    | Supermercati Decò, Superfreddo Decò, Ma  | xistore Decô,Market Decô,SuperS | tore Decò | 01/12/2019 23:59 | 9:59 21/12/       | 2019 3 | 1/12/2019   | Ordinabile | Q 📜 🛱                 |
| OS Gennaio 2020     | Supermercati Decò,Superfreddo Decò,Ma    | xistore Decò,Market Decò,SuperS | tore Decò | 08/12/2019 23:59 | 9:59 28/12/       | 2019 1 | 2/01/2020   | 02/12/2019 | Q 📜                   |
| agina 1 di 1        |                                          |                                 |           |                  |                   |        |             |            | Precedente 1 Successi |

Per ogni offerta, mediante i tasti visualizzati nella colonna "Operazioni", sarà possibile:

• Visualizzare il dettaglio dell'offerta (cliccando il tasto

- Visualizzare il dettaglio degli ordini effettuati per l'offerta esaminata (cliccando il tasto
- Aggiungere/Modificare gli ordini relativi ad un'offerta (cliccando il tasto , il quale sarà disponibile solo quando l'offerta sarà ordinabile come evidenziato dal campo "Ordinabile Dal" della griglia visualizzata).

× Dettaglio Offerta Nome Offerta Data Chiusura Offerta OS Dicembre 2019 01/12/2019 23:59:59 Utente Inserimento Data Sell-Out Dal Data Sell-Out Al test\_deda\_03 21/12/2019 31/12/2019 Insegne Articoli Abbinati Supermercati Decò 400085 - VOLANTINO DECO' • 400614 - MANIFESTO 100x140 OFFSET Chiudi

Il dettaglio dell'offerta mostrerà la seguente maschera:

Il dettaglio dell'ordine invece, mostrerà la seguente vista:

| Dettaglio Ordine         | HARLS FOUNDENLY |                     | ×      |
|--------------------------|-----------------|---------------------|--------|
| Ordine Offerta Nº 15 (OS | Gennaio 2020)   |                     |        |
| Qtà VOLANTINO DECO'      | Qtà MANIFE      | ESTO 100x140 OFFSET |        |
| 1500                     |                 | 200                 |        |
| e                        |                 |                     | Chiudi |

Per aggiungere o modificare gli ordini relativi alle offerte per ogni punto vendita del gruppo viene visualizzata la seguente maschera:

| ticedi             | Home 🎓 Comunic | cazioni 🕿 🛛 Pubblicazioni 🛧 | Documenti 🖺 🛛 Ticket 🖥 | Pagamenti € | Drdini 🏋 Assicurazione Qualità 🛛 Ma | arketing 🖬 🔹 Altre Funzioni | Ø                |
|--------------------|----------------|-----------------------------|------------------------|-------------|-------------------------------------|-----------------------------|------------------|
| ni - Elenco C      | lienti         |                             |                        |             |                                     | Torna alle offert           | e                |
| nco Clienti        |                |                             |                        |             |                                     |                             | Q Ricerca Avanza |
| stra 25 v righe pe | er pagina      |                             |                        |             |                                     |                             |                  |
| Insegna            | Codice PV      | Ragione Sociale             | Citta                  | Provincia   | Indirizzo                           | Cap                         | Operazioni       |
| faxistore Decò     | 001830         | DADARO SRL                  | GROTTAMINARDA          | AV          | VIA PIANI S.N.                      | 83035                       | Ŕ                |
| axistore Decò      | 002525         | DADARO SRL                  | AVELLINO               | AV          | C.DA SCROFETA SNC                   | 83100                       | Ħ                |
| axistore Decò      | 002570         | MAYNARDUS SRL               | ARIANO IRPINO          | AV          | VIA MARTIRI SNC                     | 83031                       | R                |
| axistore Decò      | 002866         | DADARO SRL                  | BENEVENTO              | BN          | VIA NAPOLI 123                      | 82100                       | R                |
| axistore Decò      | 002950         | DADARO SRL                  | MIRABELLA ECLANO       | AV          | VIA S.MICHELE C/C IL CARRO          | 83036                       | R                |
| axistore Decò      | 004144         | SV.IPE SRL                  | MELFI                  | PZ          | C.DA BOSCHETTO C/O C.C. ARCOBALENO  | 85025                       | Ŕ                |
| laxistore Decò     | 004480         | GESTMARTIN SRL              | GROTTAMINARDA          | AV          | VIA C.DA PIANI Snc                  | 83030                       | ਸ                |
| laxistore Decò     | 004560         | GESTMARTIN SRL              | MIRABELLA ECLANO       | AV          | VIA S.MICHELE C/C IL CARRO          | 83036                       | ਸ਼               |
| laxistore Decò     | 005010         | SAMNIUM MARKET SRL          | BENEVENTO              | BN          | VIA NAPOLI N.123                    | 82100                       | R                |
| laxistore Decò     | 005100         | CAL. SRL                    | ROMA                   | RM          | VIA CAMERATA PICENA N.385           | 00138                       | ਸ                |
| axistore Decò      | 005120         | SAMNIUM MARKET SRL          | AVELLINO               | AV          | C.DA SCROFETA SNC                   | 83100                       | ਸ                |
| upermercati Decò   | 001740         | MAYNARDUS SRL               | GROTTAMINARDA          | AV          | VIA V. BELLINI N.1                  | 83035                       | Ŗ                |
| upermercati Decò   | 002170         | MAYNARDUS SRL               | FOGGIA                 | FG          | VIA SPAGNA, 4 D/E/F                 | 71100                       | R                |
| upormorcati Docò   | 003200         | MAYNARDUS SRI               | FOGGIA                 | FG          | VIA GIOVANNNI GENTILE 9             | 71100                       |                  |

dove per ogni cliente cliccando sull'apposito tastino presente nella colonna "**Operazioni**", è possibile definire le quantità (come mostrato nella figura sottostante)

| Ordine Offerta - Portale Affilia             | ti × +    |                 |                              |                   |          |             |          |                         |             |                  | -             | 0 ×        |
|----------------------------------------------|-----------|-----------------|------------------------------|-------------------|----------|-------------|----------|-------------------------|-------------|------------------|---------------|------------|
| multicedi sz                                 | Home 🕋    | Comunicazioni 📼 | Pubblicazioni 🛃              | Documenti 🗈       | Ticket & | Pagamenti € | Ordini 🗑 | Assicurazione Qualità 0 | Marketing 🗊 | Altre Funzioni & | н             | <b>₽</b> . |
| Ordine Offerta<br>otà VOLANTINO DECO'<br>100 | N° 14 (OS | Dicembre 2019)  | Qtà MANIFESTO 100x14<br>2500 | 0 OFFSET<br>Confe | rma      |             | Annulla  |                         |             |                  |               |            |
| © 2019 - Multicedi                           |           |                 |                              |                   |          |             |          |                         |             |                  | Registrazione | PDV 🏖      |
|                                              |           |                 |                              |                   |          |             |          |                         |             |                  |               |            |
|                                              |           |                 |                              |                   |          |             |          |                         |             |                  |               | Feedback   |
|                                              |           |                 |                              |                   |          |             |          |                         |             |                  |               |            |
|                                              |           |                 |                              |                   |          |             |          |                         |             |                  |               |            |

Stabilite le quantità (sempre maggiori di 0) da ordinare, per ogni articolo visualizzato, basta

Conferma

cliccare sul tasto

mentre per tornare indietro occorre cliccare sul tasto

E' utile notare che confermando le quantità il sistema mostra, in sovrimpressione, una mascherina (vedere figura sottostante) che chiede se utilizzare le quantità inserite per l'offerta in questione anche per le offerte successive o solo per quella corrente. Ovviamente la scelta è arbitraria e dettata dalle proprie esigenze ed eventualmente potrà essere modificata definendo gli ordini successivi del cliente.

| Riporta Modello                                             | oamenti ∉ Oroini ■ Assicurazione Gualita 🖬          |
|-------------------------------------------------------------|-----------------------------------------------------|
| Vuoi riportare le modifiche effettuate alle quantità dell'o | rdine anche come modello per gli ordini successivi? |
| Tutte le offerte successive                                 | Solo offerta corrente                               |
|                                                             |                                                     |

# Altre Funzioni 🔗

"Altre Funzioni" è una sezione da cui si accede ad una serie di servizi collegati al sito ma gestiti da altri applicativi.

#### Gestione Supporti Movimentazione

Permette l'immissione e la stampa di documenti di reso per i supporti di movimentazione delle merci (es. roll, pedane, cassette, etc.)

#### Inserimento Prenotazioni WI400 📜

Permette di inserire sul sistema WI400 le prenotazioni per i prodotti messi a disposizione dall'area commerciale. Per tali prodotti gli ordini non seguono il normale iter ma vanno effettuati seguendo questa procedura ed entro i termini di tempo previsti volta per volta.

#### Cruscotto Prenotazioni WI400 📜

Permette di visualizzare un elenco delle prenotazioni effettuate, col dettaglio dei prodotti ordinati.

#### Dichiarazione Giacenze 📜

Nei casi in cui viene richiesta la dichiarazione delle giacenze di alcuni prodotti (es. ricorrenze), in questa sezione sarà possibile inserire le giacenze dei prodotti in questione.

#### Fidelity Card Web-Net

Permette di registrare i dati del cliente per il rilascio della tessera fedeltà, di visualizzarne lo stato, il saldo punti e tutte le eventuali informazioni riguardo le spese effettuate ed i premi prenotati e ritirati. È anche possibile sostituire una tessera con un'altra ad esempio se il cliente la smarrisce.

#### Catalogo Marketing 😑

Permette di ordinare materiali marketing e prodotti relativi all'abbigliamento professionale per il personale.

Di seguito riportiamo una tabella che descrive gli specifici usi delle causali:

| CAUSALE                                    |                                                                                                    |  |  |  |  |
|--------------------------------------------|----------------------------------------------------------------------------------------------------|--|--|--|--|
| Contestazione articolo TD                  | Usata per aprire delle contestazioni su un articolo presente all'interno di un DDT                                                                                  |  |  |  |  |
| Contestazione intero DDT                   | Usata per aprire una contestazione su un intero DDT e si utilizza per indicare che la merce presente nel DDT non è stata ricevuta.                                  |  |  |  |  |
| Contestazione intero DDT per prezzo        | Viene utilizzata per contestare un'intera bolla quando non viene riconosciuto uno sconto sul prezzo                                                                 |  |  |  |  |
| Differenza Prezzo                          | Viene utilizzata quando l'articolo è stato fatturato con un prezzo differente rispetto a quello del listino.                                                        |  |  |  |  |
| Differenza Prezzo (Promo<br>OS)            | Viene utilizzata quando il prezzo fatturato non comprende lo sconto previsto dalla promo                                                                            |  |  |  |  |
| Errata Digitazione                         | Viene utilizzata quando viene effettuato un ordine sbagliato sia per la quantità che per il codice digitato.                                                        |  |  |  |  |
| Inversione                                 | Viene utilizzata quando viene ricevuto un prodotto diverso rispetto a quello fatturato.                                                                             |  |  |  |  |
| Merce in eccesso allo<br>scarico           | Viene utilizzata quando allo scarico della merce fatturata la quantità dell'articolo presente in fattura è minore rispetto alla quantità effettivamente ricevuta.   |  |  |  |  |
| Merce mancante allo<br>scarico             | Viene utilizzata quando allo scarico della merce fatturata la quantità dell'articolo presente in fattura è maggiore rispetto alla quantità effettivamente ricevuta. |  |  |  |  |
| Merce non presente in fattura              | Usata per aprire contestazioni su articoli che sono arrivati allo scarico ma<br>non sono stati fatturati                                                            |  |  |  |  |
| Reso Marketing                             | Viene utilizzato per rendere gli articoli marketing.                                                                                                    |  |  |  |  |
| Reso merce a scadenza<br>breve             | Viene utilizzata quando allo scarico della merce fatturata l'articolo possiede una data di scadenza troppo breve.                                                   |  |  |  |  |
| Reso per difetti di<br>produzione di merce | Viene utilizzata quando allo scarico della merce fatturata l'articolo si presenta con delle difformità.                                                             |  |  |  |  |
| Reso per merce rotta                       | Viene utilizzata quando allo scarico della merce fatturata l'articolo si presenta rotto.                                                                            |  |  |  |  |
| Reso per merce scaduta                     | Viene utilizzata quando allo scarico della merce fatturata l'articolo si presenta scaduto.                                                                          |  |  |  |  |